## Exportera provmjölkningsfil från GEA Robot

- 1. Öppna DPMenue
- 2. Klicka på "Monstername"
- 3. Klicka på "Export Monstername"

| CA DPMenue                                                                                                    | – 🗆 X                                                                                                    |
|----------------------------------------------------------------------------------------------------|----------------------------------------------------------------------------------------------------|
| GEA DairyPlan                                                                                                    | Version 5.3                                                                                                    |
| S Analys Djurdata Avel Foder Reproduktion Hälsotillstånd Sortera I                                                                                  | Mjölk Anläggning Tect 2 Monstername                                                                                                    |
|                                                                                                    | - 🗆 X                                                                                                    |
| GEA DairyPlan                                                                                                    | Version 5.3                                                                                                    |
| Analys Djurdata Avel Foder Reproduktion Hälsotillstånd S                                                                                            | Sortera Mjölk Anläggning Techniek Monstername                                                                                                    |
| Image: CRV Plugin   CRV Plugin   Snelzicht   Statistieken     Data destination   Statistieken     Data destination   Skapa data   Image: CRV Plugin | X       3       Export Monstername         Image: Single of the state of the state of |
|                                                                                                    | 8 Weiter Avbryt                                                                                                    |

- Fyll i ditt besättningsnummer
- 5. Fyll i namnet på filen i sökvägen för vart filen sparas. Till exampel: C:\\Kokontroll\"besättningsnummer"."datum".emm (dubbelkolla att mappen existerar.)
- 6. Klicka på "Ok".
- 7. Kontrollera besättningsnumret.
- 8. Klicka "Ok"

| Export Individuella mjölkmängder och prover                                                                                                  | ×                    |                                                                |
|----------------------------------------------------------------------------------------------------|----------------------|----------------------------------------------------------------|
| Visa gård + allmänna<br>data                                                                                                    |                      | 6                                                              |
| 9<br>Exportera induviduella mjölkningar i tidsintervallen mellan föregående och n<br>provtagning (provflasknummer exporteras som nollnummer) | uvarande             |                                                                |
| SLUT på FÖREGÅENDE Datum Tid<br>provtagning 13-09-19 9:25                                                                                    |                      |                                                                |
| Visa data                                                                                                    |                      |                                                                |
| Exportera individuella mjölkningar från dagens provtagning, med provflsknu<br>datum och tid)                                                 | ummer (ange          |                                                                |
| 10 Datum Tid<br>från: 3-10-19 17:55                                                                                                    | Ytterligare          |                                                                |
| till: 4-10-19 9:25                                                                                                    | Data<br>jölkkontroll |                                                                |
| Visa data Provtagningsdata för utskrift                                                                                                    |                      |                                                                |
|                                                                                                    | DPRequest            | <u> </u> X                                                     |
| OK Avbryt                                                                                                    | Data<br>'C:\Ke       | n har skapats. (Data destination<br>okontroll\kokontroll.emm') |
| 10 Fyll i start- och slut datum + tid för proymiölkningen                                                                                    |                      | 12 ок                                                          |

9. Fyll i datumet och tiden för den <u>föregående</u> provmjölkningen.

- 10. Fyll i start- och slut datum + tid för provmjölkningen.
- 11. Klicka "Ok"
- 12. Du bör nu få ett meddelande som säger att filen har sparats, "Ok".
- 13. Nu hittar du filen i mappen som du sparade den i. Använd RFU:n (robotfilen uppladdaren) för att ladda upp filen.

| 📙   🔄 🔜 👻   Kokontroll                                                            |                     |                  |            |                                                       | -                | ×   |
|-----------------------------------------------------------------------------------|---------------------|------------------|------------|-------------------------------------------------------|------------------|-----|
| Arkiv Start Dela Visa                                                             |                     |                  |            |                                                       |                  | ^ ? |
| k<br>Fåst i<br>Snabbåtkomst<br>in Koplera Klistra<br>in Kiptera Klistra in genväg | Ta Byt<br>bort namn | Nytt objekt •    | Egenskaper | Harkera alla<br>Avmarkera alla<br>Invertera markering |                  |     |
| 1 Urklipp O                                                                       | rdna                | Nytt             | Öppna      | Markera                                               |                  |     |
| ² ← → ✓ ↑ 📙 → Den här datorn → Windows (C:) → Kokon                               | troll               |                  |            | ~ ē                                                   | Sök i Kokontroll | P   |
| Snahhåtkomst                                                                      |                     | Senast ändrad    | Typ Sto    | orlek                                                 |                  |     |
| Skitchard 35175.20191004                                                          |                     | 2019-10-04 13:46 | EMM-fil    | 272 kB                                                |                  |     |
| Hämtade filer                                                                     |                     | 2019-10-04 13:43 | EMM-fil    | 272 kB                                                |                  |     |